Guía de iniciación al kit de evaluación

# St STM32F4 Discovery

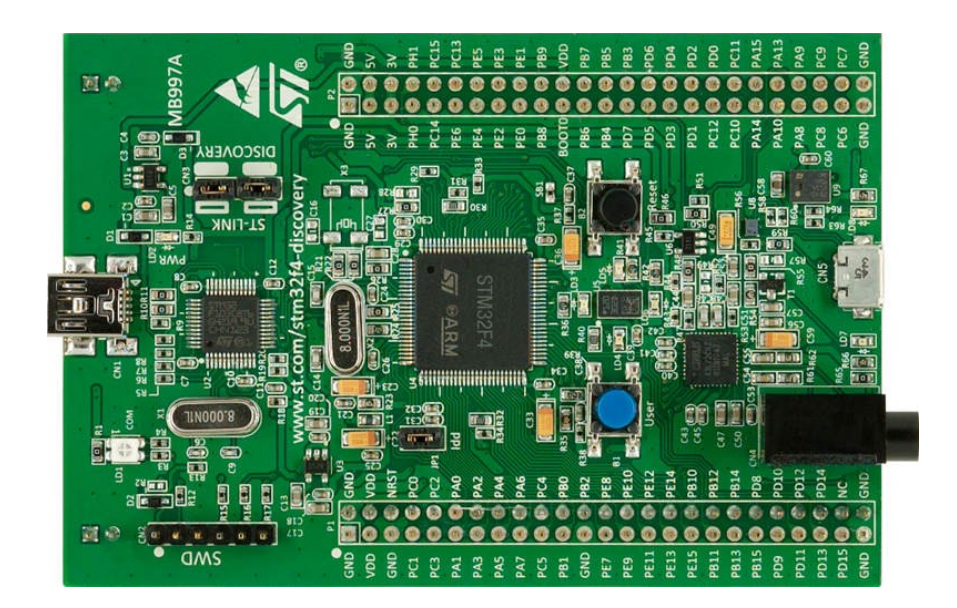

Revisión: 2012/11/09

Este documento se ha escrito con permiso de Stmicroelectronics y se basa en la guías: UM1467: Getting started with software and firmware environments for the STM32F4DISCOVERY Kit

UM1472: STM32F4DISCOVERY STM32F4 high-performance discovery board

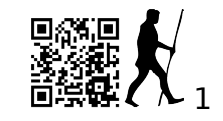

http://armcortexm.blogs.upv.es

# Índice de contenido

| 1 | Introducción3                                    |
|---|--------------------------------------------------|
| 2 | Características3                                 |
| 3 | El microcontrolador STM32F407VGT64               |
| 4 | Requisitos y conexión del kit7                   |
| 5 | El depurador ST-LINK/V27                         |
|   | 5.1 Uso en Keil MDK-ARM8                         |
|   | 5.1.1 Instalación8                               |
|   | 5.1.2 Configurando las opciones de depuración    |
|   | 5.1.3 Depuración más avanzada10                  |
| 6 | Uso del entorno de desarrollo MDK-ARM (Keil ™)10 |
|   | 6.1 Versión demo de Keil10                       |
|   | 6.2 Construir un proyecto ya existente10         |
|   | 6.3 Ejecutar y depurar un proyecto MDK-ARM11     |
|   | 6.4 Crear un proyecto con el entorno MDK-ARM12   |
|   | 6.4.1 Crear el proyecto12                        |
|   | 6.4.2 Configurar el proyecto13                   |
|   | 6.4.3 Añadiendo archivos fuente14                |
| 7 | El "STM32F4DISCOVERY board firmware package16    |
|   | 7.1 Carpeta libraries16                          |
|   | 7.1.1 Subcarpeta CMSIS16                         |
|   | 7.1.2 STM32F4xx_StdPeriph_Driver17               |
|   | 7.2 Carpeta de proyecto17                        |
|   | 7.2.1 Subcarpeta demonstration17                 |
|   | 7.2.2 Subcarpeta Peripheral_Examples17           |
|   | 7.3 Carpeta Utilities17                          |
| 8 | Esquema eléctrico19                              |

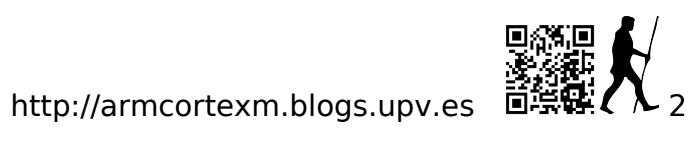

# 1 Introducción

La placa *STM32F4DISCOVERY* permite descubrir las características del STM32F4 y desarrollar aplicaciones.

Esta guía pretende simplificar al máximo la tarea de toma de contacto e iniciación con este kit. Una vez iniciados, lo aconsejable es desechar esta guía y basarse en los documentos originales de St referenciados en la portada.

Suerte.

### 2 Características

La placa STM32F4DISCOVERY ofrece las siguientes características:

- 1 Microcontrolador *STM32F407VGT6* con 1 MB de memoria flash, 192 KB de RAM, encapsulado *LQFP100*.
- 2 *ST-LINK/V2* incorporado con selector usar el kit como un *ST-LINK/V2* independiente (con conector *SWD* para programación y depuración).
- 3 Fuente de alimentación: a través del bus USB o desde una fuente de alimentación externa de 5V.
- 4 Sensor de movimiento ST MEMS LIS302DL, acelerómetro con salida digital de 3 ejes
- 5 Sensor de audio ST MEMS *MP45DT02*, micrófono digital omnidireccional
- 6 Audio DAC CS43L22 con controlador integrado de altavoz clase D
- 7 Ocho LEDs:
  - LD1 (rojo / verde) para la comunicación USB
  - LD2 (rojo) alimentación 3,3 V
  - Cuatro LEDs de usuario, LD3 (naranja), LD4 (verde), LD5 (rojo) y LD6 (azul)
  - 2 LEDs USB OTG LD7 (verde), VBus y LD8 (rojo)
- 8 Dos pulsadores (usuario y reset)
- 9 USB OTG con conector micro-AB

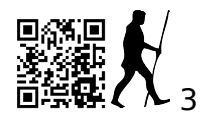

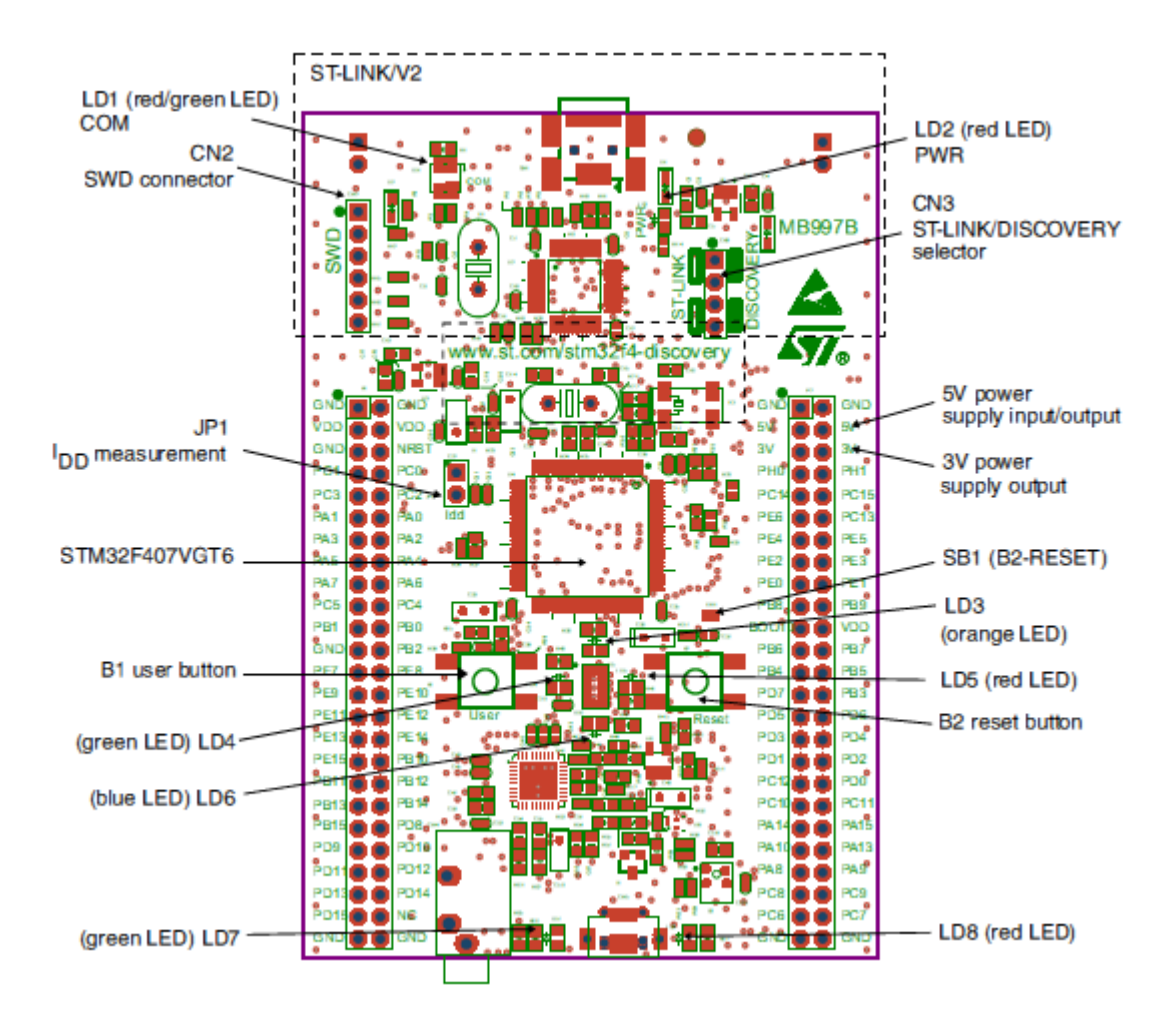

Nota: El pin 1 de CN2, CN3, JP1, y de los conectores P1 y P2 están indicados mediante un cuadro.

#### Figura 3. STM32F4DISCOVERY Layout

### 3 El microcontrolador STM32F407VGT6

Este procesador ARM Cortex-M4 32-bit con FPU tiene 210 DMIPS, 1 MB Flash, 196 KB RAM, USB OTG HS/FS, Ethernet, 17 TIMs y 3 ADCs.

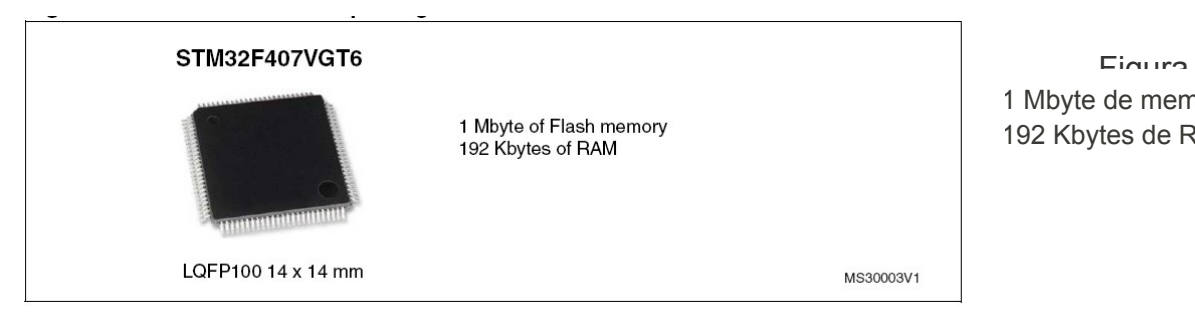

1 Mbyte de memoria Flash 192 Kbytes de RAM

#### STM32F407VGT6

Este dispositivo proporciona las siguientes características:

• 168 MHz/210 DMIPS Cortex-M4 con un solo ciclo DSP MAC y unidad de coma flotante:

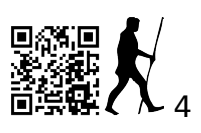

Ejecución mejorada de algoritmos de control Facilidad de uso Mejor eficiencia de código Reducción del *"time to market"* 

• Diseñado para un alto rendimiento y muy elevada transferencia de datos; Acelerador ART, 32-bit, AHB bus matriz de 7 capas con 7 maestros y 8 esclavos, incluyendo 2 bloques de SRAM, controladores DMA: 2 de propósito general, uno para USB HS, uno para Ethernet. Un bloque de SRAM dedicado al core.

 Eficiencia energética, ultra-bajo consumo de energía, *RTC* <1 μA en modo *VBAT*, de 3,6 V hasta 1,7 V *VDD*, el regulador de tensión con capacidad de potencia adaptable, proporcionando una mayor flexibilidad para reducir el consumo de energía en aplicaciones que requieren tanto mucho procesamiento y baja consumo funcionando en baja tensión o con baterías recargables.

• Integración máxima: Hasta 1 Mbyte de memoria Flash on-chip, 192 Kbytes de SRAM, circuito de reset, RCs interno, PLLs, encapsulado *WLCSP* disponible, etc.

• Los periféricos innovadores que ofrecen nuevas posibilidades para conectar y comunicar datos a alta velocidad, así como mayor precisión debido a su alta resolución.

•Extensas herramientas y soluciones software que proporcionan una amplia gama dentro de los ecosistemas *STM32* para desarrollar tus aplicaciones

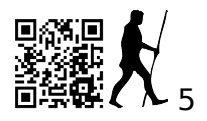

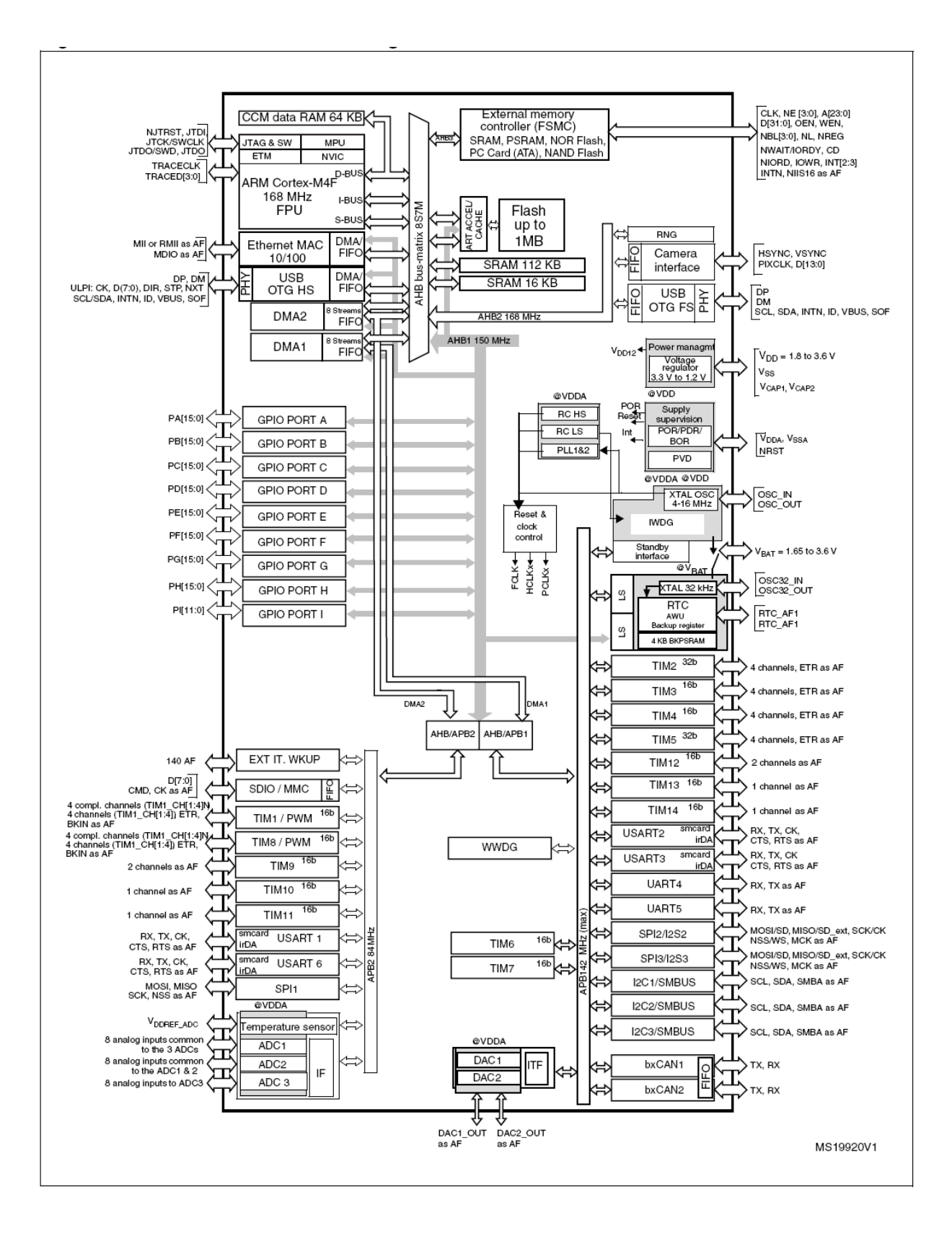

Figura 6. Diagrama de bloques del STM32F407VGT6

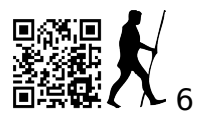

# 4 Requisitos y conexión del kit

Para ejecutar y desarrollar aplicaciones en tu placa *STM32F4DISCOVERY*, los requisitos mínimos son:

- PC con Windows (2000, XP, Vista, 7).
- cable USB tipo A a Mini-B, utilizado para alimentar la placa (a través del conector USB CN1) desde el PC y conectarse al *ST-LINK/V2* para depuración y programación.

La placa se debe conectar al PC de la siguiente manera. Recuerda que es necesario instalar los controladores para poder utilizarla.

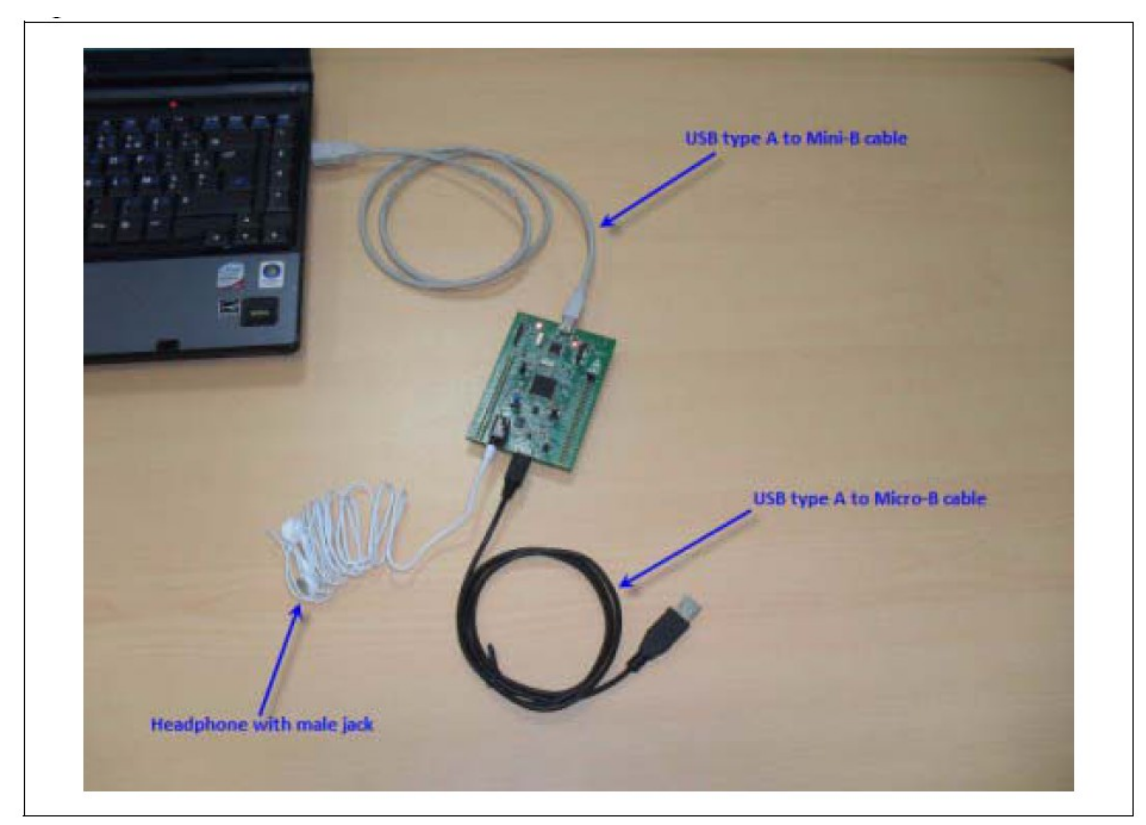

Figura x. Entorno hardware

### 5 El depurador ST-LINK/V2

Una parte de la placa *STM32F4DISCOVERY* es un depurador *ST-LINK/V2* que es soportada por diversos entornos de desarrollo.

Antes de poder emplear la placa con su depurador es necesario instalar los controladores. Comprobar que los jumpers estén de la siguiente manera.

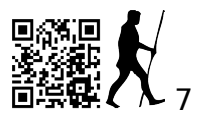

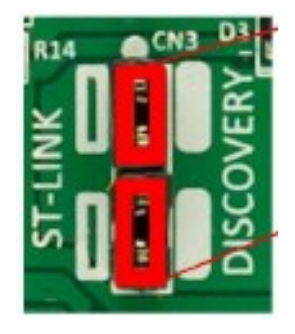

Figura x. Jumpers CN3

### 5.1 Uso en Keil MDK-ARM

#### 5.1.1 Instalación

Keil viene con el controlador ST-LINK/V2. Para instalarlo debemos localizar la instalación de Keil que, por defecto, es en el directorio *C:* \*Keil* del disco duro local y acudir al directorio ARM\STLink\USBDriver. Ejecutar el driver y aceptar la instalación aunque salgan mensajes sospechosos.

A continuación, conectar la placa y comprobar que el asistente de controladores Windows encuentra y, aceptando la busqueda automática, instala los controladores.

#### 5.1.2 Configurando las opciones de depuración

Cada proyecto Keil se configura individualmente, así que suele ser necesario reconfigurarlo manualmente cada vez que se mueva de ordenador.

Para ello, seguir estos pasos:

1. En el menú **Project**, selecciona **Options for Target 1** para mostrar el cuadro de diálogo **Target Options**.

Abre la pestaña *Debug*, haz clic en *Use* y selecciona *ST-Link Debugger*. A continuación, haz clic en *Settings* y selecciona el protocolo SWD. Clic en OK para guardar la configuración.
 Marca la opción "Run to main()".

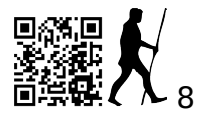

|                                                                                                    | -                                                                                         |
|----------------------------------------------------------------------------------------------------|-------------------------------------------------------------------------------------------|
|                                                                                                    | ×                                                                                         |
| Linker Debug) Utilities                                                                                                    | Linker (Debug) Utilities                                                                  |
| Use: RDI Interface Driver     Settings                                                                                                    | Use: ST-Link Debugger                                                                     |
| ULINK Cortex Debugger<br>RDI Interface Driver<br>Altera Blaster Cortex Debugger<br>Stellaris ICDI<br>Initializatic<br>Signum Sustems JTAGjet<br>ST-Link Debugger<br>Cortex-M/R J-LINK/J-Trace<br>Uctex-M/R J-LINK/J-Trace<br>Cortex-M/R J-LINK/J-Trace<br>Cortex-M/R J-LINK/J-Trace<br>Cortex-M/R J-LINK/J-Trace<br>Cortex-M/R J-LINK/J-Trace<br>Cortex-M/R J-LINK/J-Trace<br>Cortex-M/R J-LINK/J-Trace<br>Cortex-M/R J-LINK/J-Trace | Load Application at Startup Initialization File: STLink Setup Protocol JTAG SWD OK Cancel |

Figura x. Cuadro de diálogo Target Options - Pestaña Debug

4. Abre la pestaña *Utilities*, selecciona *Use Target Driver for Flash Programming* y elige *ST-Link Debugger* en el desplegable.

5. Verifica que la opción *Update Target before Debugging option* está seleccionada.

6. Haga clic en *OK* para guardar la configuración.

| gure Flash Menu Command                               |                                                                                                    |
|-------------------------------------------------------|----------------------------------------------------------------------------------------------------|
| Jse Target Driver for Flash Programming               |                                                                                                    |
| ULINK Cortex Debugger  Settings ULINK Cortex Debugger | Target before Debugging                                                                                                    |
| Init File: RDI Interface Driver                       | Edit                                                                                                    |
| Jse Extern Signum Systems JTAGjet                     |                                                                                                    |
| Cortex-M/H J-LINK/J-Trace                             |                                                                                                    |
| rouments:                                             |                                                                                                    |
|                                                       |                                                                                                    |
|                                                       |                                                                                                    |
|                                                       |                                                                                                    |
|                                                       |                                                                                                    |
|                                                       |                                                                                                    |
|                                                       |                                                                                                    |
|                                                       | gure Flash Menu Command<br>Jse Target Driver for Flash Programming<br>ULINK Cortex Debugger<br>Init File:<br>ULINK Cortex Debugger<br>RDI Interface Driver<br>Stellaris ICDI<br>Signum Systems JTAGjet<br>Contex:M7H J-LINK/J-Trace<br>guments:<br>Run Independent |

Figura x. Cuadro de diálogo Target Options – Pestaña Utilities

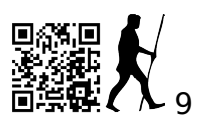

### 5.1.3 Depuración más avanzada

Esto está aún verde, pero es importante y sustituirá a lo anterior un día de estos.

La guía provisional (en inglés) está en http://armcortexm.blogs.upv.es/stm32f4-discovery-and-printf-redirection-to-debug-viewer-in-keil/

## 6 Uso del entorno de desarrollo MDK-ARM (Keil ™)

#### 6.1 Versión demo de Keil

En www.keil.com se puede descargar una versión limitada de MDK-ARM previo registro. Una limitaciones se basa en permitir un tamaño de código máximo de 32K, lo cual es suficiente probar todos los ejemplos.

### 6.2 Construir un proyecto ya existente

#### 1. Abrir el MDK-ARM µVision4 IDE,

La figura 3 muestra los nombres de las ventanas referenciadas en este apartado.

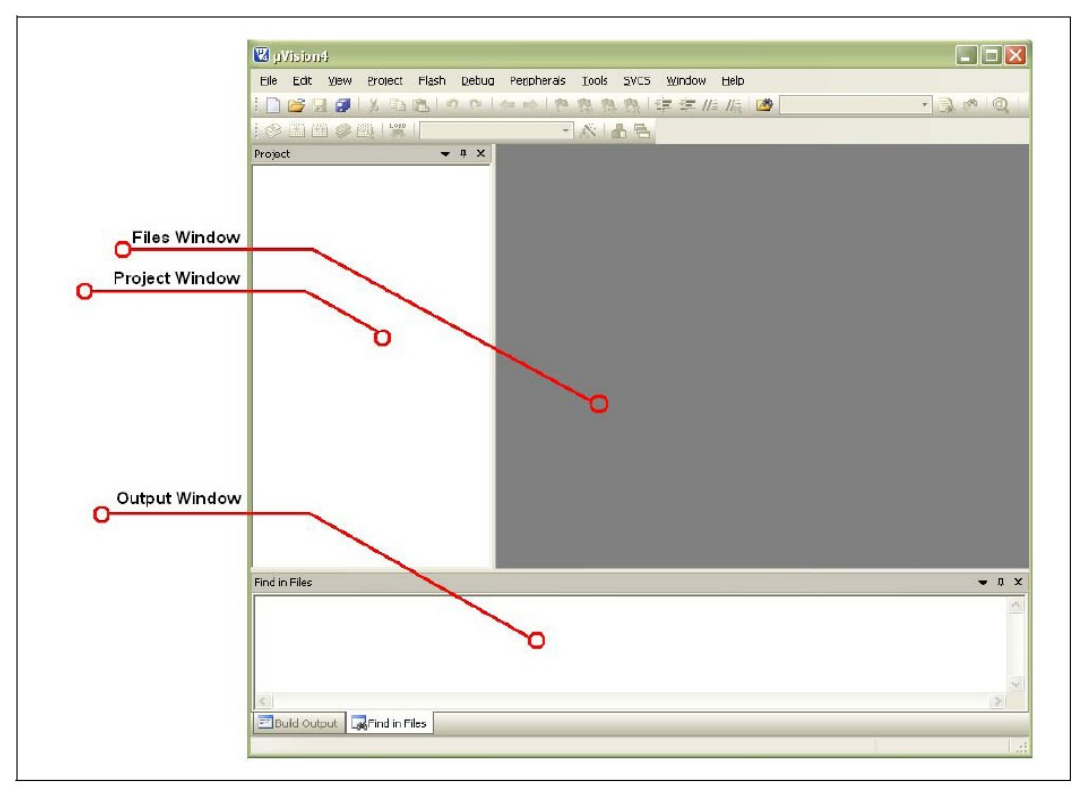

Figura 3. Entorno MDK-ARM µVision4 IDE

2. En el menú "**Project**", seleccione abrir proyecto (*Open Project* …) para mostrar el cuadro de diálogo de selección de fichero de proyecto. Seleccionar el archivo de proyecto *STM32F4-Discovery.uvproj* y haga clic en abrir (*Open*).

3. En el menú *Project*, selecciona *Rebuild all target files* para compilar el proyecto.

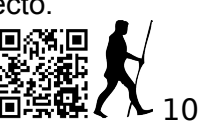

4. Si tu proyecto se ha compilado con éxito, aparecerá en pantalla la siguiente ventana *Build Output* (figura 4):

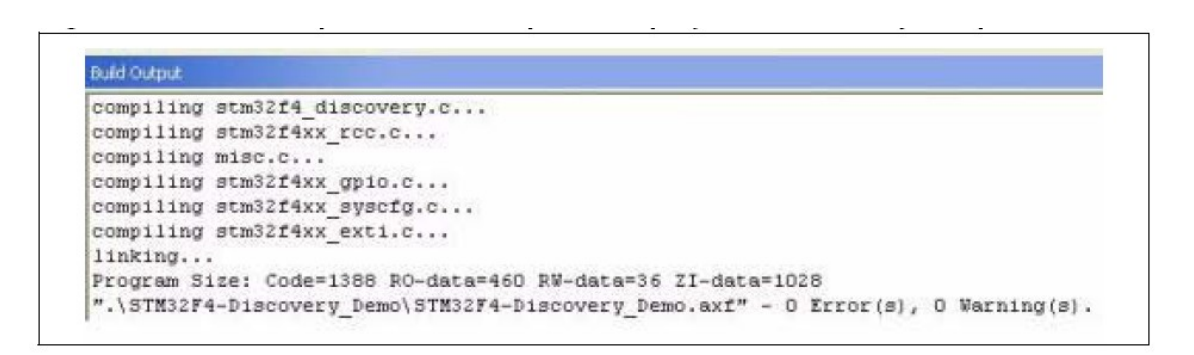

Figura 4. Build Output - MDK-ARM µVision4. Proyecto compilado con éxito.

#### 6.3 Ejecutar y depurar un proyecto MDK-ARM

(Aço hi haurà que amliar-ho a clase)

En el entorno *MDK-ARM*  $\mu$ *Vision4 IDE*, haga clic en la lupa para programar la memoria Flash e iniciar la depuración, como se muestra a continuación en la figura 5.

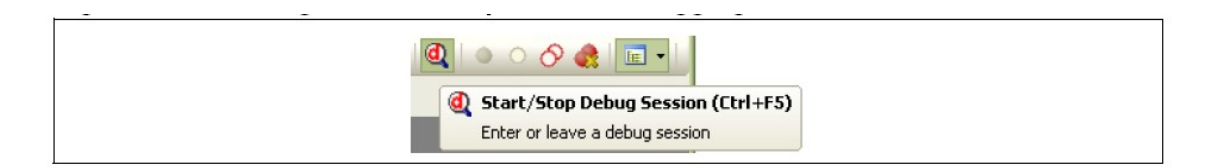

Figura 5. Inicio de una sesión de depuración en MDK-ARM µVision4

El depurador en el *MDK-ARM IDE* se puede utilizar para depurar el código fuente en *C*, establecer puntos de ruptura (*breakpoints*), monitorizar variables individuales y observar eventos durante la ejecución del código, como se muestra en la figura 6.

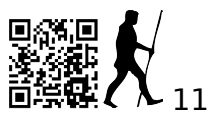

| Ele Edit View Project Fligh Debug Pergherals Extension A Extension B Iools 2VCS Window Help         File Edit View Project Fligh Debug Pergherals Extension A Extension B Iools 2VCS Window Help         Registers       • 0 ×         Registers       • 0 ×         Registers       • 0 ×         Conservation       57: (         Signed Value       57: (         Base Debug Pergherals Extension A Extension B Iools 2VCS Window Help         Project       • 0 ×         Registers       • 0 ×         Project       • 0 ×         Registers       • 0 ×         Project       • 0 ×         Registers       • 0 ×         Project       • 0 ×         Registers       • 0 ×         Project       • 0 ×         Registers       • 0 ×         Project       • 0 ×         Registers       • 0 ×         Project       • 0 ×         Registers       • 0 ×         Project       • 0 ×         Registers       • 0 ×         Project       • 0 ×         Registers       • 0 ×         Project       • 0 ×         Registers       • 0 ×         Project       • 0 ×                                                                                                    | DISCOVER - µVision4                 |                                                                  |
|----------------------------------------------------------------------------------------------------|-------------------------------------|------------------------------------------------------------------|
| Registers                                                                                                    | <u>File Edit View Project Flash</u> | Debug Peripherals Extension A Extension B Tools SVCS Window Help |
| Register       Value         Project       Value         P1       0.00000000<br>P1         P1       0.00000000<br>P1         P2       0.00000000<br>P3         P3       0.00000000<br>P3         P4       0.00000000<br>P3         P4       0.000000000<br>P3         P4       0.00000000<br>P3         P4       0.00000000<br>P4         P4       0.00000000<br>P4         P4       0.00000000<br>P4         P4       0.00000000<br>P4         P4       0.00000000<br>P4         P4       0.00000000<br>P4         P4       0.00000000<br>P4         P4       0.00000000<br>P4         P4       0.00000000<br>P4                                                                                                    | 🗋 🗃 🗑 🖉 🛛 🖓 🖄 🖎 🗠                   | ○○○○○○○○○○○○○○○○○○○○○○○○○○○○○○○○○○○○                             |
| Register       Value       Dessembly       Image: Control of the second second secon                                                           | 8 E O O O O                         | > D 🖲 🖕 🖉 • 🔳 • 📝 • 🔜 • 🔛 • 🔜 • 🏹 • 🔜 •                          |
| Register         Value         57: {           Current         0x00000438         55: /* Enable PWR and GPIOx Clocks */           R0         0x00000438         55: RCC_APBIPeriphClockCmd(RCC_APBIPeriph_PWR, ENABLE);           R2         0x0000000         55: RCC_APBIPeriphClockCmd(RCC_APBIPeriph_PWR, ENABLE);           R3         0x0000000         0x08000462 0708         LSLS r0,r1,#28           0x08000462 0708         LSLS r0,r1,#28         0x08000462 0708         LSLS r0,r1,#28           0x08000000         R6         0x0000000         RCC_APBIPeriphClockCmd (0x08000           R6         0x0000000         R8         0x0000000         r1 #0x01           R10         0x0000000         R11         0x0000000         r1 #0x01         Pescription : Main program.           R11         0x0000000         R12         0x0000000         r65         r Erbiton : None           R13(FP)         0x0000000         r Erbiton : None         r Erbiton : None         PCC_APBIPeriphClockCmd(RCC_APBIPeriph_PWR, ENABLE);           Project         Registers         /* Erbit PWR and GPIOx Clocks */         RCC_APBIPeriph_PWR, ENABLE);           Project         Registers         /* Erbit PeriphClockCmd (BCC_APBIPeriph_PWR, ENABLE);         PCC           V200000000         0x0000000         0x0000000                                                                                                    | Registers 🗸 🗸 🗸                     | X Disassembly                                                    |
| S8:       /* Enable PWR and GPIOx Clocks */         R0       0x08000488 B570       PUSH       (r4-r6,1r)         R1       0x20000438       B570       PUSH       (r4-r6,1r)         S9:       RCC_APB1PeriphClockCmd(RCC_APB1Periph_PWR, ENABLE);         0x08000482       PUSH       RCC_APB1PeriphClockCmd(RCC_APB2Periph_GPIOx, ENABLE);         0x08000482       PUSH       RCC_APB1PeriphClockCmd(RCC_APB2Periph_GPIOx, ENABLE);         0x080000000       RCC_APB1PeriphClockCmd(RCC_APB2Periph_GPIOx, ENABLE);       No08000000         R6       0x0000000       RCC_APB1PeriphClockCmd(RCC_APB2Periph_GPIOx, ENABLE);         R7       0x0000000       RCC_APB1PeriphClockCmd(RCC_APB2Periph_GPIOx, ENABLE);         R10       0x0000000       RCC_APB1PeriphClockCmd(RCC_APB2Periph_GPIOx, ENABLE);         R11       0x0000000       RCC_APB1PeriphClockCmd(RCC_APB1Periph_PWR, ENABLE);         R12       0x00000000       S5         R13(SP)       0x0000000         R14(LR)       0x0000000         R15(PC)       0x0000000         S6       /* Enable PWR and GPIOx Clocks */         R13(SP)       0x0000000         S7       /* Enable PWR and GPIOx Clocks */         R20000000       0x0000000       0x0000000         S8       0x0000000 <td>Begister Value</td> <td>57: (</td>                                                                                                    | Begister Value                      | 57: (                                                            |
| R0       0.0000000         R1       0.0000000         R2       0.0000000         R3       0.0000000         R3       0.0000000         R4       0.00000000         R3       0.00000000         R4       0.00000000         R5       0.00000000         R6       0.00000000         R7       0.00000000         R8       0.00000000         R10       0.0000000         R11       0.0000000         R12       0.0000000         R13 (SP)       0.2000048         051       * Description         * Main       proget         056       int main(void)         * 10       0.0000000         R12       0.0000000         054       * Enable PWR and GPIOx Clocks */         057       0         058       N2000000         059       P/* Enable PWR and GPIOx Clocks */         059       RCC_APBIPeriphClockCmd(RCC_APBIPeriph PWR, ENABLE);         050       Int main(void)         * 0.2000000       0.0000000         050       Int main(void)         * 0.20000000       0.00000000         020000                                                                                                    | E Current                           | 58: /* Enable PWR and GPIOx Clocks */                            |
| S9:       RCC_APB1PeriphClockCmd (RCC_APB1Periph_PWR, ENABLE);         R2       0x00000000         R3       0x0800047b         R4       0x08000482         R5       0x08000482         R6       0x08000000         R7       0x0000000         R8       0x0000000         R7       0x0000000         R8       0x0000000         R9       0x0000000         R10       0x0000000         R11       0x0000000         R12       0x0000000         R13       0x0000000         R14       0x0000000         R13       0x0000000         R14       0x0000000         R13       0x0000000         R14       0x0000000         R13       0x0000000         R14       0x0000000         S9:       RCC_APB1PeriphClockCmd (RCC_APB1Periph_PWR, ENABLE);         S9:       RCC_APB1PeriphClockCmd (RCC_APB1Periph_PWR, ENABLE);         S9:       RCC_APB1PeriphClockCmd (RCC_APB1Periph_PWR, ENABLE);         S9:       RCC_APB1PeriphClockCmd (RCC_APB1Periph_PWR, ENABLE);         S9:       RCC_APB1PeriphClockCmd (RCC_APB1Periph_PWR, ENABLE);         S9:       RCC_APB1PeriphClockCmd (RCC_APB1Periph_PW                                                                                                    |                                     | □ C>0x08000488 B570 PUSH (r4-r6, lr)                             |
| R2       0x0000000         R3       0x0800048         R4       0x0800048         R5       0x0800048         R6       0x0800048         R7       0x0800048         R8       0x0800000         R8       0x0800000         R4       0x0800000         R7       0x0800000         R8       0x0000000         R9       0x0000000         R11       0x0000000         R12       0x0000000         R13       0x0000000         R14       0x0000000         R13       0x0000000         R14       0x0000000         R13       0x0000000         R4       0x0000000         R3       0x0000000         R4       0x0000000         R13       0x0000000         R4       0x0000000         R5       0x1000000         R5       0x1000000         R5       0x1000000         R14       0x0000000         R5       0x1000000         R5       0x1000000         R5       0x1000000         R5       0x1000000         R6       0x10                                                                                                    | B1 0v20000438                       | 59: RCC_APB1PeriphClockCmd(RCC_APB1Periph_PWR, ENABLE)           |
| R5       0x00000047b<br>R4       0x00000047b<br>0x00000048E       F7FFFE1       BL.SLS       r0,r1,#28         R5       0x0000000<br>R6       0x0000000<br>0x00000000       R5       0x0000000<br>0x00000000       R5       0x0000000<br>0x0000000         R6       0x00000000<br>R7       0x0000000<br>0x0000000       0x0000000<br>R8       0x0000000<br>051       0x0000000<br>052       140x75       r140x01       2         R7       0x0000000<br>R10       0x0000000<br>052       1main.c             R11       0x0000000<br>R12       0x0000000<br>053       0utput       : None       052       1mput       : None         055       int main(void)       055        0x02000000       055              057       (       Description       1main (void)                                                                                                    | B2 0x0000000                        | 0x0800048A 2101 MOVS r1,#0x01                                    |
| R4       0x00000000000000000000000000000000000                                                                                                    | B3 0x0800047b                       | 0x0800048C 0708 LSLS r0,r1,#28                                   |
| ASS       0x00000000<br>R6       60:       RCC_APB1PeriphClockCmd(RCC_APB2Periph_GPIOC, ENABLE<br>py08000402 2101       MONS       r1 flow01         R6       0x00000000<br>R7       0x00000000<br>R8       0x00000000<br>00000000       main.c       Imput       r1 flow01         R8       0x00000000<br>R10       0x00000000<br>R11       0x00000000<br>053       Imput       r1 flow01         R12       0x00000000<br>R13(SP)       0x20000438<br>R14(LR)       0x0000000<br>055       Imput       r1 flow01         R12       0x00000000<br>R13(SP)       0x20000438<br>R14(LR)       0x0000000<br>055       Imput       r1 flow01         R15(FP)       0x00000000<br>055       Imput       r1 flow01       flow02       flow02         R14(LR)       0x00000000       0x10000000       flow02       flow02       flow02       flow02         R15(FP)       0x00000000       0x0000000       0x0000000       flow02       flow02 </td <td>B4 0x0800063c</td> <td>0x0800048E F7FFFEE1 BL.W RCC_APB1PeriphClockCmd (0x0800</td>                                                                                                    | B4 0x0800063c                       | 0x0800048E F7FFFEE1 BL.W RCC_APB1PeriphClockCmd (0x0800          |
| R6       0x0000000         R7       0x0000000         R8       0x0000000         R9       0x0000000         R10       0x0000000         R11       0x0000000         R12       0x0000000         R13 (SP)       0x2000000         R14 (LR)       0x0000000         R15 (PC)       0x0000000         R14 (LR)       0x0000000         R15 (PC)       0x0000000         Note       056         R15 (PC)       0x0000000         Note       057         Ø58       /* Enable PWR and GPIOx Clocks */         RCC_APBIPeriphClockCond (RCC_APBIPeriph_PWR, ENABLE);         DCC_ADBIDeriphClockCond (RCC_APBIPeriph_PWR, ENABLE);         DCC_ADBIDeriphClockCond (RCC_APBIPeriph_PWR, ENABLE);         DCC_ADBIDeriphClockCond (RCC_ADBIDeriph GDIOC_ENBERDeriph GDIOC_ENBERDeri                                                                                                    | B5 0x0800063c                       | 60: RCC_APB1PeriphClockCmd(RCC_APB2Periph_GPIOC, ENABL           |
| R7       0x0000000         R8       0x0000000         R9       0x0000000         R10       0x0000000         R11       0x0000000         R12       0x0000000         R13(SP)       0x20000438         R14(LR)       0x08000175         R15(PC)       0x08000175         R15(PC)       0x08000175         R15(PC)       0x08000175         R15(PC)       0x08000175         R15(PC)       0x08000175         R15(PC)       0x08000175         R15(PC)       0x08000175         R15(PC)       0x08000175         R15(PC)       0x08000175         R15(PC)       0x08000175         R15(PC)       0x08000175         R15(PC)       0x080001486         POST       (* Enable PWR and GPIOx Clocks */         Project       Registers         Project       Registers         V20000000:       00000000       00000000       00000000         0x20000000:       00000000       00000000       00000000       00000000         0x20000000:       00000000       00000000       00000000       00000000       00000000         0x200000000:       00000000 <td>B6 0x0000000</td> <td>□ 0v08000402 2101 ₩0375 v1 #0v01</td>                                                                                                    | B6 0x0000000                        | □ 0v08000402 2101 ₩0375 v1 #0v01                                 |
| R8       0x0000000         R9       0x0000000         R10       0x0000000         R11       0x0000000         R12       0x0000000         R13       0x0000000         R14       0x0000000         R15       0x0000000         R12       0x0000000         R13       0x0000000         R14       0x0000000         R15       0x0000000         R14       0x0000000         R13       0x0000000         R14       0x0000000         R13       0x0000000         R14       0x0000000         R15       0x0000000         R14       0x0000000         R15       0x0000000         R14       0x0000000         R15       0x0000000         R14       0x0000000         R15       0x0000000         R14       0x0000000         R15       0x0000000         R14       0x0000000         R15       0x0000000         R14       0x0000000         R15       0x0000000         R14       0x0000000         R15       0x0000000         R                                                                                                    | B7 0x0000000                        |                                                                  |
| R8       0x0000000         R10       0x0000000         R11       0x0000000         R12       0x0000000         R13 (SP)       0x2000438         R14 (LR)       0x03000175         R15 (PC)       0x03000175         R15 (PC)       0x03000175         R15 (PC)       0x03000185         055       int main (void)         056       int main (void)         057       /* Enable PWR and GPIOx Clocks */         RCC_APB1PeriphClockCmd (RCC_APB1Periph PWR, ENABLE);         Project       Registers         *       PCC_APB1PeriphClockCmd (RCC_APB1Periph PWR, ENABLE);         Project       Registers         *       PCC_APB1PeriphClockCmd (RCC_APB1Periph PWR, ENABLE);         Project       Registers         *       PCC_APB1PeriphClockCmd (RCC_APB1Periph PWR, ENABLE);         Project       Registers         *       PCC_APB1Periph Ox000000         0x20000000:       00000000       00000000         0x20000000:       00000000       00000000       00000000         0x20000000:       00000000       00000000       00000000       00000000         0x20000000:       00000000       000000000       00000000 <td< td=""><td>B8 0x0000000</td><td>amain.c</td></td<>                                                                                                    | B8 0x0000000                        | amain.c                                                          |
| All       Description       : Main program.         All       Output <td: none<="" td="">         All       0x00000000         R11       0x00000000         R12       0x00000000         R13(SP)       0x20000438         R14(LR)       0x0000000         R15(PC)       0x0000000         R15(PD)       0x0000000         R15(PD)       0x0000000         R15(PC)       0x0000000         RCC       APBIPeriphClockCond(RCC_APB1Periph PWR, ENABLE);         RCC       APB1PeriphClockCond(RCC_APB1Periph PWR, ENABLE);         Project       Registers         Memory 1       Image: Registers         Address:       0x20000000         0x20000000:       00000000       00000000         0x20000000:       00000000       00000000         0x20000000:       00000000       00000000       00000000         0x20000000:       00000000       00000000       00000000         0x20000000:       00000000       00000000       00000000         0x20000000:       00000000       00000000       00000000         0x20000000:       00000000       00000000       00000000         0x200000000:       00000000       <t< td=""><td>B9 0x0000000</td><td></td></t<></td:>                                                                                                    | B9 0x0000000                        |                                                                  |
| R11       0x0000000         R12       0x0000000         R13       0x0000000         R13       0x0000000         R13       0x0000000         R13       0x0000000         R13       0x0000000         R14       0x0000000         R15       0x0000000         R14       0x0000000         R15       0x0000000         R14       0x0000000         R15       0x0000000         R14       0x0000000         R15       0x0000000         R14       0x0000000         R15       0x0000000         R14       0x0000000         R15       0x0000000         R14       0x0000000         R15       0x0000000         R14       0x0000000         R15       RCC         Address:       0x20000000         0x200000000       00000000       00000000       00000000         0x200000000       00000000       00000000       00000000       00000000         0x2000000000       00000000       00000000       00000000       00000000       00000000         0x20000000000       00000000       00000000 <td< td=""><td>B10 0x00000000</td><td>051 * Description : Main program.</td></td<>                                                                                                    | B10 0x00000000                      | 051 * Description : Main program.                                |
| R12       0x0000000         R13       0x20000438         R14       0x20000438         R15       0x20000438         R14       0x20000438         R14       0x20000438         R14       0x20000438         R15       0x20000438         R14       0x200000438         R15       0x20000000         R16       0x20000000         R17       RCC_APB1PeriphClockCmd (RCC_APB1Periph_PWR, ENABLE);         R17       RCC_APB1PeriphClockCmd (RCC_APB1Periph_PWR, ENABLE);         R17       RCC_APB1PeriphClockCmd (RCC_APB1Periph_GD1000000000000000000000000000000000000                                                                                                    | B11 0x00000000                      | 052 * Input : None                                               |
| R13 (SP)       0x20000438         R14 (LR)       0x40000438         R14 (LR)       0x40000438         R15 (PC)       0x00000438         Internal       056         Improject       Registers         Improject       Registers         Improject       00000000         000000000       00000000         000000000       00000000         000000000       00000000         000000000       00000000         000000000       00000000         000000000       00000000         000000000       00000000         000000000       00000000         000000000       00000000         000000000       00000000         000000000       00000000         000000000       00000000         000000000       00000000         000000000       00000000         000000000       00000000         000000000       00000000         00000000       00000000         00000000       00000000         00000000       00000000         000000000       00000000         000000000       00000000         000000000       000000000 </td <td></td> <td>053 * Output : None</td>                                                                                                    |                                     | 053 * Output : None                                              |
| Ald LLA       0x08000175<br>Al5 (PC)       0x08000175<br>(0x08000488)         WPPSR       0x61000000         Internal       055         Project       Registers         Memory 1       Image: Constraint of the second second sec                                                                                                    |                                     | 054 * Keturn : None                                              |
| R15 (PC)       0x00000488         WSSR       0x51000000         Internal       058         Project       Registers         Memory 1       Image: Control of the control of the control of                                                                                                    | R14 (LR) 0x08000175                 | 055 int main (maid)                                              |
| Internal         Ox61000000         O/* Enable PWR and GPIOx Clocks */<br>RCC_APB1PeriphClockCmd (RCC_APB1Periph_PWR, ENABLE);<br>DCC_ADB1DerinhClockCmd (RCC_APB1Periph_PWR, ENABLE);           Improject         Registers         DCC_ADB1DerinhClockCmd (RCC_APB1Periph_PWR, ENABLE);           Address:         Dx20000000         00000000         00000000         00000000         00000000         00000000         00000000         00000000         00000000         00000000         00000000         00000000         00000000         00000000         00000000         00000000         00000000         00000000         00000000         00000000         00000000         00000000         00000000         00000000         00000000         00000000         00000000         00000000         00000000         00000000         00000000         00000000         00000000         00000000         00000000         00000000         00000000         00000000         00000000         00000000         00000000         00000000         00000000         00000000         00000000         00000000         00000000         00000000         00000000         00000000         00000000         00000000         00000000         00000000         00000000         00000000         00000000         00000000         00000000         00000000         000000000         000000000         0000000                                                                                                    | R15 (PC) 0x08000488                 |                                                                  |
| Internal       059       RCC_APBIP eriph ClockCond (RCC_APBIPeriph_PWR, ENABLE);         RCC_APBIP eriph ClockCond (RCC_APBIPeriph_GDTOC_ENBRDE);       RCC_APBIP eriph ClockCond (RCC_APBIPeriph_GDTOC_ENBRDE);         Wemory 1           Address:       0x20000000       00000000       00000000       00000000         0x20000000:       00000000       00000000       00000000       00000000       00000000         0x20000000:       00000000       00000000       00000000       00000000       00000000       00000000         0x20000000:       00000000       00000000       00000000       00000000       00000000       00000000       00000000         0x20000000:       00000000       00000000       00000000       00000000       00000000       00000000       00000000         0x20000000:       00000000       00000000       00000000       00000000       00000000       00000000       00000000         0x20000000:       00000000       00000000       00000000       00000000       00000000       00000000       00000000         0x20000000:       00000000       00000000       00000000       00000000       00000000       00000000       00000000       00000000       00000000       000000000       00000000 <td< td=""><td>E XPSR 0x61000000</td><td>059 (f Enchie DET and CDTOR Cleaks f/</td></td<>                                                                                                    | E XPSR 0x61000000                   | 059 (f Enchie DET and CDTOR Cleaks f/                            |
| Improject         Registers         Improject         Registers         Registers         Registers         Registers <t< td=""><td>Internal</td><td>059 RCC APBIPerinhClockCmd(RCC APBIPerinh PWR, ENABLE):</td></t<>                                                                                                    | Internal                            | 059 RCC APBIPerinhClockCmd(RCC APBIPerinh PWR, ENABLE):          |
| Improjet         Improjet                                                                                                    |                                     | NCC_ADB1DeriphClockCmd(DCC_ADB2Deriph_CDIOC_ENABLE);             |
| Address:       0x200000000       00000000       00000000       00000000       00000000       00000000       00000000       00000000       00000000       00000000       00000000       00000000       00000000       00000000       00000000       00000000       00000000       00000000       00000000       00000000       00000000       00000000       00000000       00000000       00000000       00000000       00000000       00000000       00000000       00000000       00000000       00000000       00000000       00000000       00000000       00000000       00000000       00000000       00000000       00000000       00000000       00000000       00000000       00000000       00000000       00000000       00000000       00000000       00000000       00000000       00000000       00000000       00000000       00000000       00000000       00000000       00000000       00000000       00000000       00000000       00000000       00000000       00000000       00000000       00000000       00000000       00000000       00000000       00000000       00000000       00000000       00000000       00000000       00000000       00000000       00000000       00000000       00000000       00000000       00000000       00000000       00000000       00000000                                                                                                           | E Project Registers                 |                                                                  |
| Address:         0x20000000         00000000         00000000         00000000         00000000         00000000         00000000         00000000         00000000         00000000         00000000         00000000         00000000         00000000         00000000         00000000         00000000         00000000         00000000         00000000         00000000         00000000         00000000         00000000         00000000         00000000         00000000         00000000         00000000         00000000         00000000         00000000         00000000         00000000         00000000         00000000         00000000         00000000         00000000         00000000         00000000         00000000         00000000         00000000         00000000         00000000         00000000         00000000         00000000         00000000         00000000         00000000         00000000         00000000         00000000         00000000         00000000         00000000         00000000         00000000         00000000         00000000         00000000         00000000         00000000         00000000         00000000         00000000         00000000         00000000         00000000         00000000         00000000         00000000         00000000         00000000         00000000                                                                                                    | femory 1                            | 1 🔻                                                              |
| Dx20000000: 00000000 00000000 00000000 000000                                                                                                    | Address: 0x20000000                 |                                                                  |
| xx20000020:       04000000       00000000       00000000       00000000       00000000       00000000       00000000       00000000       00000000       00000000       00000000       00000000       00000000       00000000       00000000       00000000       00000000       00000000       00000000       00000000       00000000       00000000       00000000       00000000       00000000       00000000       00000000       00000000       00000000       00000000       00000000       00000000       00000000       00000000       00000000       00000000       00000000       00000000       00000000       00000000       00000000       00000000       00000000       00000000       00000000       00000000       00000000       00000000       00000000       00000000       00000000       00000000       00000000       00000000       00000000       00000000       00000000       00000000       00000000       00000000       00000000       00000000       00000000       00000000       00000000       00000000       00000000       00000000       00000000       00000000       00000000       00000000       00000000       00000000       00000000       00000000       00000000       00000000       00000000       00000000       00000000       00000000       00000000                                                                                                    |                                     |                                                                  |
| x2000026:       0000000       0000000       0000000       0000000       0000000       0000000       0000000       0000000       0000000       0000000       0000000       0000000       0000000       0000000       0000000       0000000       0000000       0000000       0000000       0000000       0000000       0000000       0000000       0000000       0000000       0000000       0000000       0000000       0000000       0000000       0000000       0000000       00000000       00000000       00000000       00000000       00000000       00000000       00000000       00000000       00000000       00000000       00000000       00000000       00000000       00000000       00000000       00000000       00000000       00000000       00000000       00000000       00000000       00000000       00000000       00000000       00000000       00000000       00000000       00000000       00000000       00000000       00000000       00000000       00000000       00000000       00000000       00000000       00000000       00000000       00000000       00000000       00000000       00000000       00000000       00000000       00000000       00000000       00000000       00000000       00000000       00000000       00000000       00000000       000000                                                                                                    | 20000000: 00000000 000              |                                                                  |
| xx2000040:       00000000       00000000       00000000       00000000       00000000       00000000       00000000       00000000       00000000       00000000       00000000       00000000       00000000       00000000       00000000       00000000       00000000       00000000       00000000       00000000       00000000       00000000       00000000       00000000       00000000       00000000       00000000       00000000       00000000       00000000       00000000       00000000       00000000       00000000       00000000       00000000       00000000       00000000       00000000       00000000       00000000       00000000       00000000       00000000       00000000       00000000       00000000       00000000       00000000       00000000       00000000       00000000       00000000       00000000       00000000       00000000       00000000       00000000       00000000       00000000       00000000       00000000       00000000       00000000       00000000       00000000       00000000       00000000       00000000       00000000       00000000       00000000       00000000       00000000       00000000       00000000       00000000       00000000       00000000       00000000       000000000       00000000       000000000                                                                                                    | x20000020: 04030201 090             | 50706 40010600 40011000 40011000 0000000 00000000 00000000       |
| x20000080:       00000000       00000000       00000000       00000000       00000000       00000000       00000000       00000000       00000000       00000000       00000000       00000000       00000000       00000000       00000000       00000000       00000000       00000000       00000000       00000000       00000000       00000000       00000000       00000000       00000000       00000000       00000000       00000000       00000000       00000000       00000000       00000000       00000000       00000000       00000000       00000000       00000000       00000000       00000000       00000000       00000000       00000000       00000000       00000000       00000000       00000000       00000000       00000000       00000000       00000000       00000000       00000000       00000000       00000000       00000000       00000000       00000000       00000000       00000000       00000000       00000000       00000000       00000000       00000000       00000000       00000000       00000000       00000000       00000000       00000000       00000000       00000000       00000000       00000000       00000000       00000000       00000000       00000000       00000000       00000000       000000000       00000000       000000000                                                                                                    | 20000040: 00000000 000              |                                                                  |
| X20000020:       00000000       00000000       00000000       00000000       00000000       00000000       00000000       00000000       00000000       00000000       00000000       00000000       00000000       00000000       00000000       00000000       00000000       00000000       00000000       00000000       00000000       00000000       00000000       00000000       00000000       00000000       00000000       00000000       00000000       00000000       00000000       00000000       00000000       00000000       00000000       00000000       00000000       00000000       00000000       00000000       00000000       00000000       00000000       00000000       00000000       00000000       00000000       00000000       00000000       00000000       00000000       00000000       00000000       00000000       00000000       00000000       00000000       00000000       00000000       00000000       00000000       00000000       00000000       00000000       00000000       00000000       00000000       00000000       00000000       00000000       00000000       00000000       00000000       00000000       00000000       00000000       00000000       00000000       00000000       00000000       000000000       00000000       000000000                                                                                                    |                                     |                                                                  |
| X20000020:         00000000         00000000         00000000         00000000         00000000         00000000         00000000         00000000         00000000         00000000         00000000         00000000         00000000         00000000         00000000         00000000         00000000         00000000         00000000         00000000         00000000         00000000         00000000         00000000         00000000         00000000         00000000         00000000         00000000         00000000         00000000         00000000         00000000         00000000         00000000         00000000         00000000         00000000         00000000         00000000         00000000         00000000         00000000         00000000         00000000         00000000         00000000         00000000         00000000         00000000         00000000         00000000         00000000         00000000         00000000         00000000         00000000         00000000         00000000         00000000         00000000         00000000         00000000         00000000         00000000         00000000         00000000         00000000         00000000         00000000         00000000         00000000         00000000         00000000         00000000         00000000         00000000                                                                                                    |                                     |                                                                  |
| Dx200000E0:         00000000         00000000         00000000         00000000         00000000         00000000         00000000         00000000         00000000         00000000         00000000         00000000         00000000         00000000         00000000         00000000         00000000         00000000         00000000         00000000         00000000         00000000         00000000         00000000         00000000         00000000         00000000         00000000         00000000         00000000         00000000         00000000         00000000         00000000         00000000         00000000         00000000         000000000         000000000         000000000         000000000         000000000         000000000         000000000         000000000         000000000         000000000         000000000         000000000         000000000         000000000         000000000         000000000         000000000         000000000         000000000         000000000         000000000         000000000         000000000         000000000         000000000         000000000         000000000         000000000         000000000         000000000         000000000         000000000         000000000         000000000         000000000         000000000         000000000         000000000         000000                                                                                                    | x200000x0; 00000000 000             |                                                                  |
| Cal Stack Alocals Alocals Alocals Alocal and Alocal and | X20000000; 00000000 000             |                                                                  |
| Call Stack   Stack   Stack   Stack   Stack   Stack   Symbols                                                                                                    |                                     |                                                                  |
|                                                                                                    | Call Stack Locals Watch 1           | Memory 1 JS Symbols                                              |

Figura 6. Espacio de trabajo del IDE MDK-ARM

### 6.4 Crear un proyecto con el entorno MDK-ARM

#### 6.4.1 Crear el proyecto

1. En el menú *Project*, selecciona *New μVision Project*... para visualizar el cuadro de diálogo de creación de proyecto *Create Project File*. Nombra el nuevo proyecto y haz clic en guardar (*Save*).

| Project | Fl <u>a</u> sh <u>D</u> ebug Pe <u>r</u> ipherals |
|---------|---------------------------------------------------|
| Ne      | w µ⊻ision Project…                                |
| Net     | w Multi-Project <u>W</u> orkspace                 |
| Op      | en Project                                        |
| ⊆lo     | ise Project                                       |
| Ext     | port 🕨                                            |
| Ma      | inage 🕨 🕨                                         |

Figura 7. Creación de un nuevo proyecto

2. Cuando se guarda un nuevo proyecto, el *IDE* muestra el cuadro de diálogo de selección de dispositivos, donde seleccionaremos nuestro dispositivo. En este caso vamos a utilizar el *STMicroelectronics* montado en la placa *STM32F4DISCOVERY*, con lo que habrá que hacer

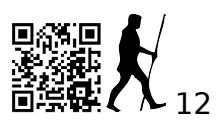

doble clic en *STMicroelectronics*, seleccionar el dispositivo *STM32F407VGT6* y hacer clic en *OK* para guardar la configuración.

| Vendor: STMicroelectronics                                                                               |
|----------------------------------------------------------------------------------------------------|
| Device: STM32F407VGT6                                                                                    |
| Toolset: ARM                                                                                             |
| STMicroelectronics * Core: ARM 32-bit CortexM4 CPU with<br>Adaptive real-time (ART) accelerator allowing |

Figura 8. Cuadro de diálogo selección de dispositivo

3. Haz clic en el botón "**Yes**" para copiar el **STM32 Startup Code** a la carpeta del proyecto y agregar el archivo al proyecto como se muestra en la figura 9.

| <br>· · ·                                                           |
|---------------------------------------------------------------------|
| μVision                                                             |
| Copy STM32 Startup Code to Project Folder and Add File to Project ? |
| Ves No                                                              |

Figura 9. Cuadro de diálogo STM32 Startup Code

Nota: El fichero por defecto del *STM32 Startup Code* incluye la función *SystemInit*. Se puede comentar este fichero para que no se utilice o añadir el archivo *system\_stm32f4xx.c* desde la biblioteca*STM32f4xx firmware library*.

### 6.4.2 Configurar el proyecto

1. En el menú **Project**, selecciona **Options for Target 1** para mostrar el cuadro de diálogo **Target Options**.

2. Abre el *Target tab* e introduce la configuración de inicio (*start*) y tamaño (*size*) de *IROM1* e *IARM1* como se muestra en la figura 13.

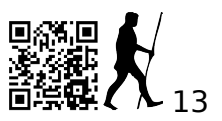

|            |             |            |              | Stereor - | er andre der |             |               |            |       |
|------------|-------------|------------|--------------|-----------|--------------|-------------|---------------|------------|-------|
| 51 Microel | ectionacs 5 | 1M32L152HB | -            |           | Code 0       | ieneration  |               |            |       |
|            |             | 3          | Ral (MHz): 8 | 10        |              |             |               |            |       |
| Operatin   | g system:   | None       |              | -         | ΓU           | se Cross-Mo | dule Optimiza | lion       |       |
|            |             |            |              |           | (PU          | se MicroLIB | > r           | Big Endian |       |
|            |             |            |              |           |              |             |               |            |       |
|            |             |            |              |           |              |             |               |            |       |
| Read/0     | inly Memor  | y Areas    |              | ľ         | -Read/       | write Memo  | ıy Areas      |            |       |
| default    | off-chip    | Start      | Size         | Startup   | default      | off-chip    | Start         | Size       | Nolni |
| Г          | ROM1:       |            |              | C         | Г            | RAM1:       |               |            | Г     |
| E          | ROM2        |            |              | C         | Г            | RAM2        |               |            | Г     |
| Г          | ROM3        |            | 1            |           | Г            | RAM3        |               |            | - г   |
| -          | -on-chip    |            |              |           | 1.00         | on-chip     |               |            |       |
|            | IBOMI       | 0.0000000  | 0x20000      |           | (F           | IRAMT)      | \$20000000    | 0x4000     | Sr    |
| 5          | HIGHING &   |            |              |           |              | F           |               |            | -     |

Figura 13. Cuadro de diálogo Target Options - Pestaña Target

3. Siguiendo las instrucciones del apartado ST-Link/V", configura las opciones de depouración.

#### 6.4.3 Añadiendo archivos fuente

-

Para crear un nuevo fichero fuente, selecciona *New* en el menu *File*, y se abrirá una ventana de edición vacía donde introducir el código fuente.

El entorno *MDK-ARM* resalta en color la sintaxis de C cuando se guarda el archivo con *(File> Save As...)* extensión \*.c. En el ejemplo de la figura 10, el archivo se guarda como main.c.

| i main.c                                    |
|---------------------------------------------|
| 1                                           |
| 3 int main (void)                           |
| $4 \vdash ( \\ 5 \mid \mathbf{return}(0); $ |
| 6 L)                                        |

Figura 10. Ejemplo de archivo *main.c* 

El entorno *MDK-ARM* ofrece varias maneras de agregar ficheros fuente a un proyecto. Por ejemplo, se puede seleccionar el grupo de archivos en **Project Window > Files** y haciendo clic con el botón derecho del ratón para abrir el menú contextual. Selecciona la opción **Add Files...**, y selecciona finalmente el archivo main.c creado previamente.

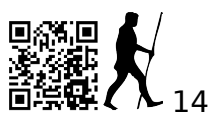

| Project            | <b>→</b> ↓ ×                                               |     |
|--------------------|------------------------------------------------------------|-----|
|                    | Options for Group 'Source Group 1' Alt+I                   | +F7 |
|                    | Open File                                                  |     |
|                    | Open List File                                             |     |
|                    | Open <u>M</u> ap File                                      |     |
| 2-22-2-<br>1-1-1-1 | <u>R</u> ebuild all target files                           |     |
| pages<br>Internet  | Build target                                               | F7  |
|                    | Tr <u>a</u> nslate File                                    |     |
|                    | Stop b <u>u</u> ild                                        |     |
|                    | Add Group                                                  |     |
|                    | Add Files to Group 'Source Group 1'                        |     |
|                    | Remo $\underline{v}e$ Group 'Source Group 1' and its Files |     |
| *                  | Manage <u>C</u> omponents                                  |     |
| ~                  | Show Include File Dependencies                             |     |

#### Figura 11. Añadir ficheros fuente

Si el archivo se agrega correctamente, se muestra la siguiente ventana (figura 12).

| Project 🕑 🗙                                     |  |
|-------------------------------------------------|--|
| Target 1<br>Source Group 1<br>Startup_stm32f4xx |  |

Figura 12. Estructura nuevo proyecto

- 8. En el menú Project, selecciona Build Target.
- 9. Si el proyecto se compila con éxito, se abrirá la siguiente ventana (figura 16):

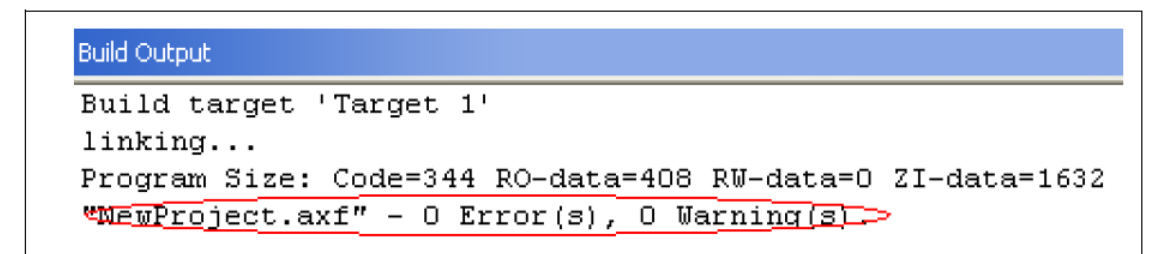

Figura 16. Proyecto compilado con éxito en MDK-ARM µVision4

- 10. Antes de ejecutar la aplicación, conecta la placa *STM32F4DISCOVERY* como se describe en la sección 1.
- 11. Para programar la memoria Flash y empezar a depurar, sigue las instrucciones que figuran en la sección 4.2: "depurar y ejecutar tu proyecto".

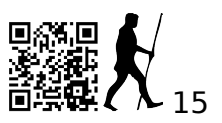

# 7 EI "STM32F4DISCOVERY board firmware package

St proporciona un paquete de software para el kit que debe descargarse de su web. Dicho paquete incorpora las bibliotecas CMSIS, las bibliotecas específicas de periféricos y un conjunto de ejemplos que permiten hacerse una idea de las capacidades del microcontrolador. El paquete viene en comprimido y, al descomprimir, el archivo zip se crea una carpeta, *STM32F4-Discovery\_FW\_VX.YZ*, que contiene las siguientes subcarpetas:

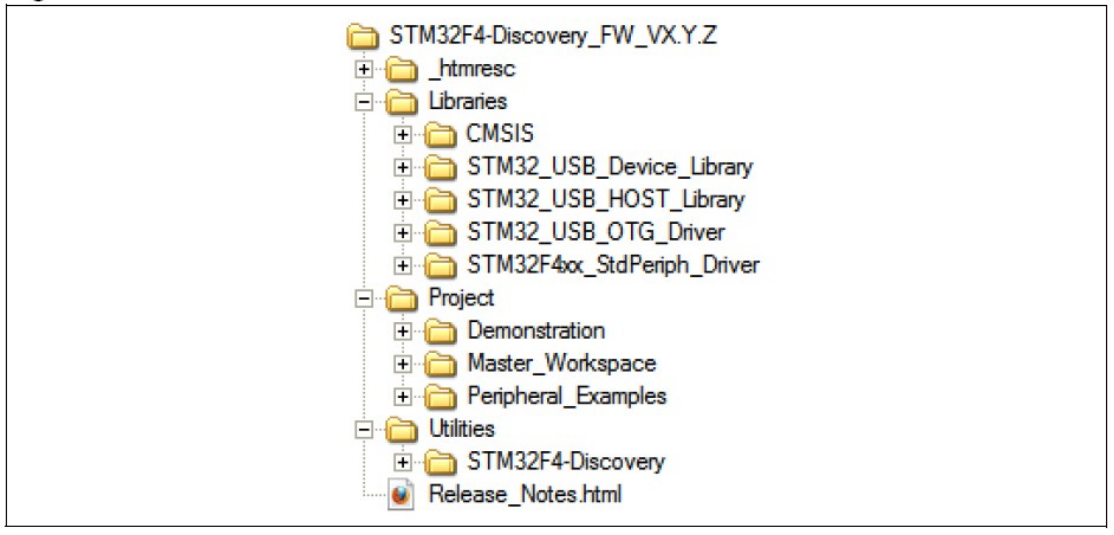

Figura x. Estructura directorios

#### 7.1 Carpeta libraries

Esta carpeta contiene la capa de abstracción del hardware (HAL) para los dispositivos *STM32F4xx*.

#### 7.1.1 Subcarpeta CMSIS

Esta subcarpeta contiene los archivos CMSIS STM32F4xx y Cortex-M4F.

#### Los archivos CMSIS Cortex-M4F consisten en:

<u>- Core Peripheral Access Layer</u>: que contiene las definiciones de nombres, direcciones y funciones de ayuda para acceder a los registros y periféricos Cortex-M4F. Además, define una interfaz independiente del dispositivo para *kernels RTOS* que incluye definiciones de canales de depuración.

<u>- CMSIS DSP Software Library</u>: cuenta con una suite de funciones de procesamiento de señal para su uso en dispositivos basados en el procesador *Cortex-M*. La biblioteca está completamente escrita en C y es totalmente compatible con *CMSIS*.

#### Los archivos STM32F4xx CMS/S consisten en:

<u>- stm32f4xx.h:</u> este archivo contiene las definiciones de todos los registros de periféricos, bits, y mapeo de memoria para dispositivos *STM32F4xx*. Este archivo es el único *include* utilizado en el código fuente de la aplicación, por ejemplo, *main.c.* 

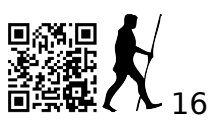

<u>- system\_stm32f4xx.c/.h:</u> Este archivo contiene la configuración del reloj para los dispositivos *STM32F4xx*. Exporta la función *SystemInit()* que configura el reloj, los factores multiplicadores y divisores PLL, AHB / APBx *prescalers* y *Flash*. Esta función es invocada en la inicialización justo después del reset y antes de comenzar el programa principal. La llamada se realiza dentro del archivo *startup\_stm32f4xx.s*.

<u>- startup\_stm32f4xx.s:</u> Proporciona el código de inicialización del *Cortex-M4F* y los vectores de interrupción para todos los manejadores de interrupción del dispositivo *STM32F4xx*.

### 7.1.2 STM32F4xx\_StdPeriph\_Driver

Esta subcarpeta contiene los fuentes de los controladores de periféricos del *STM32F4xx* (excepto USB y Ethernet).

Cada *driver* consiste en un conjunto de rutinas y estructuras de datos que cubren (casi) todas las funcionalidades de los periféricos. El desarrollo de cada *driver* está guiado por una API común, que estandariza la estructura del *driver*, las funciones y los nombres de los parámetros.

Cada periférico tiene un archivo de código fuente, *stm32f4xx\_ppp.c*, y un archivo de cabecera, *stm32f4xx\_ppp.h*. El archivo *stm32f4xx\_ppp.c* contiene todas las funciones firmware necesarias para utilizar el periférico "PPP".

#### 7.2 Carpeta de proyecto

Esta carpeta contiene los fuentes de las aplicaciones STM32F4DISCOVERY.

### 7.2.1 Subcarpeta demonstration

Esta subcarpeta contiene los fuentes de una aplicación demo con el proyecto preconfigurado para los entornos IAR *EWARM, Keil MDK-ARM*, Atollic *TrueSTUDIO y TASKING*.

En la subcarpeta *Binary* se proporcionan los binarios (\*.hex y \*.dfu) de esta aplicación. Pudiéndose utilizar el *STM32F4xx Bootloader* o cualquier herramienta de programación para reprogramar la aplicación demo usando estos ficheros.

### 7.2.2 Subcarpeta Peripheral\_Examples

Esta subcarpeta contiene ejemplos para algunos periféricos con proyectos preconfigurados para los entornos *EWARM, MDK-ARM, TrueSTUDIO y TASKING*.

### 7.3 Carpeta Utilities

Esta carpeta contiene una capa de abstracción específica para el *STM32F4DISCOVERY*. La idea de esta capa es prtoporcionar servicio para manejar los dispositivos disponibles. Proporciona los siguientes controladores:

- *stm32f4\_discovery.c*: proporciona funciones para manejar el pulsador de usuario y 4 LEDs (*LD3.LD6*)

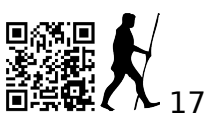

- *stm32f4\_discovery\_audio\_codec.c/.h*: proporciona funciones para manejar el audio DAC (CS43L22)

- *stm32f4\_discovery\_lis302dl.c/.h*: proporciona funciones para manejar el acelerómetro *MEMS* (LIS302DL).

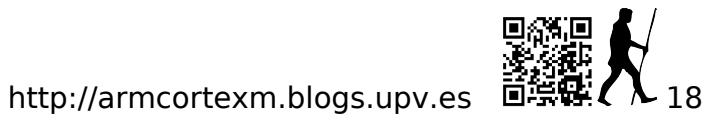

# 8 Esquema eléctrico

#### Figura x: STM32F4DISCOVERY

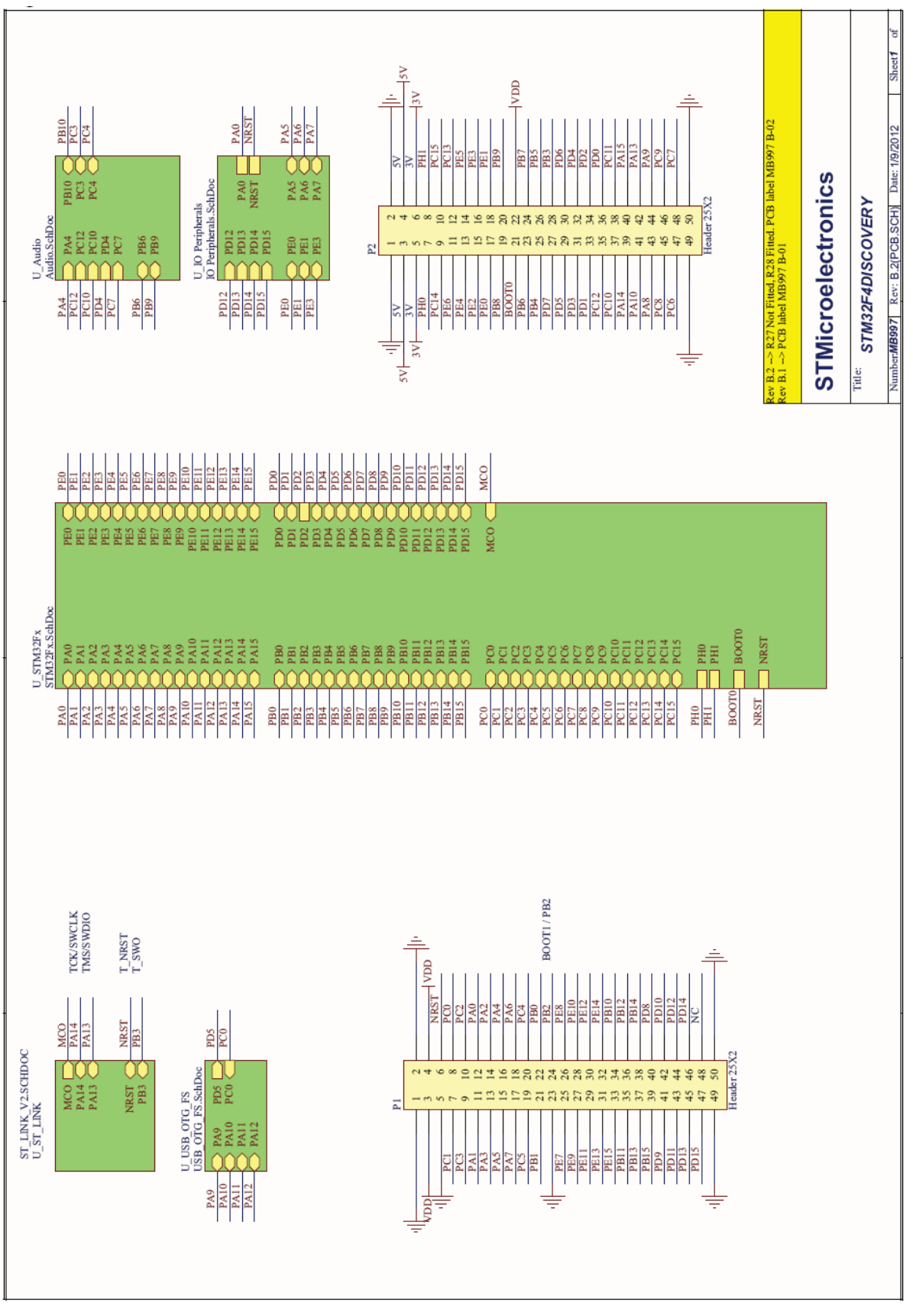

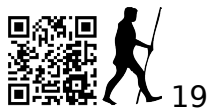

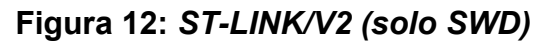

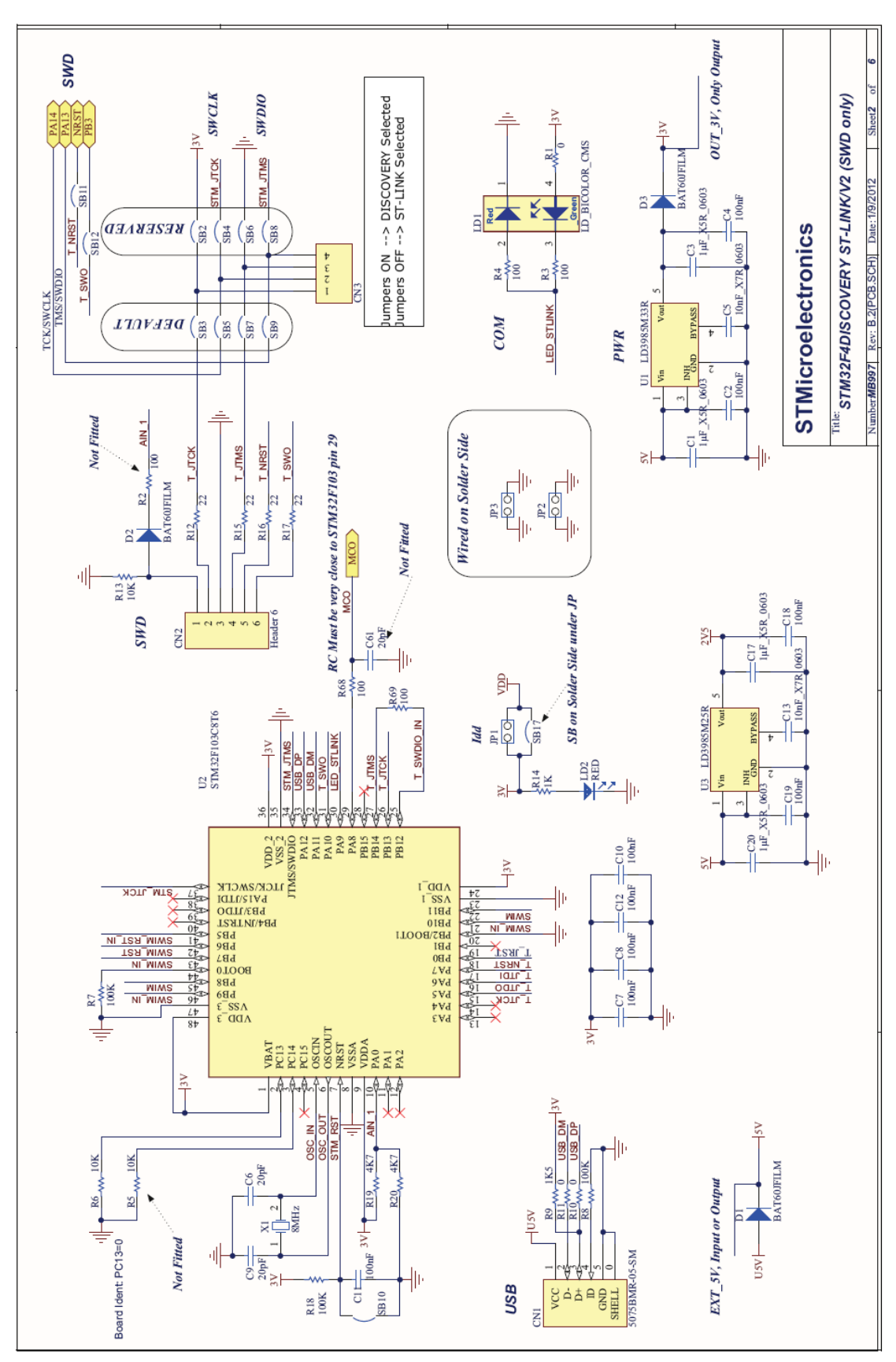

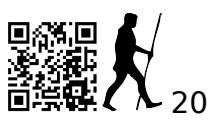

http://armcortexm.blogs.upv.es

Figura 13. MCU

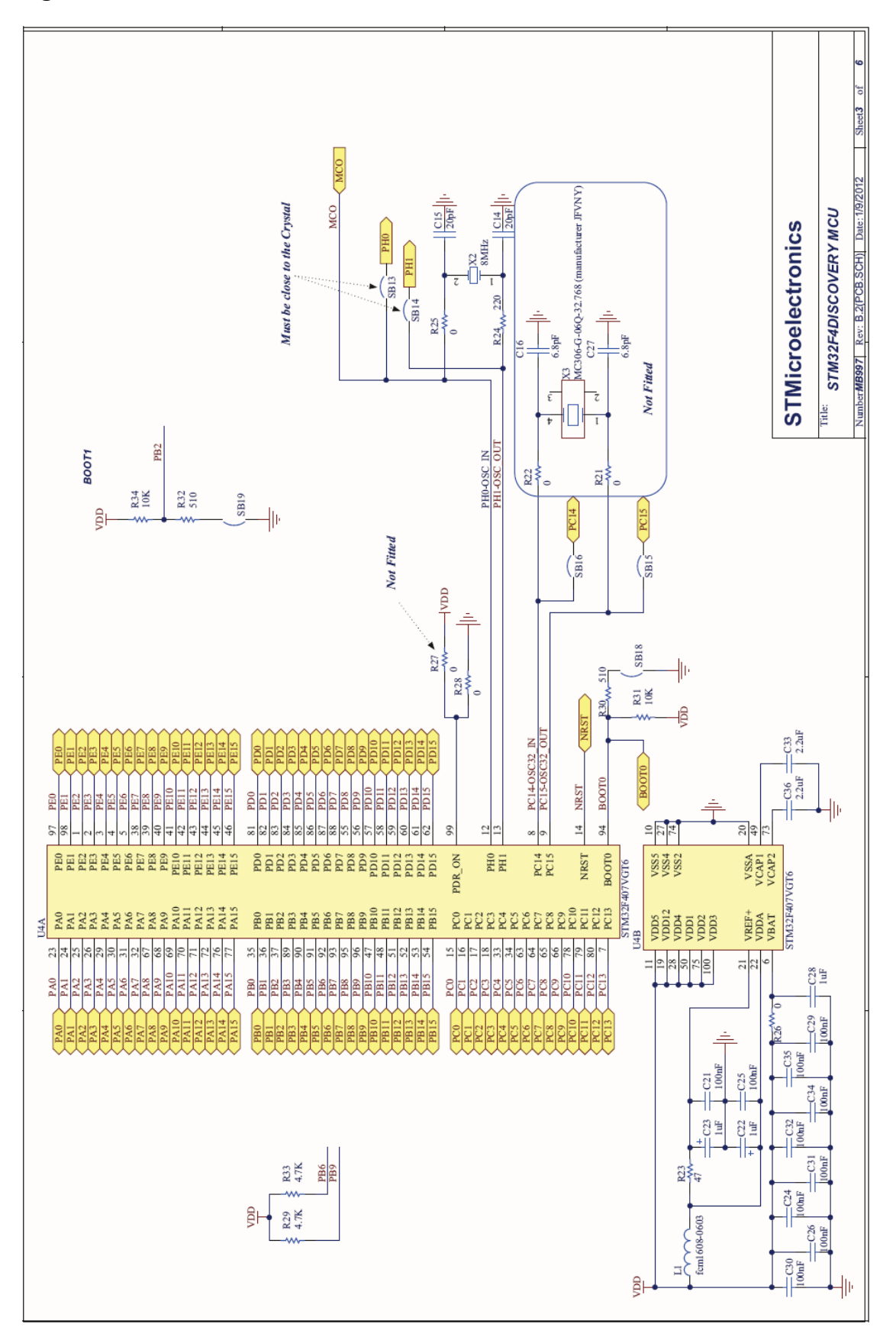

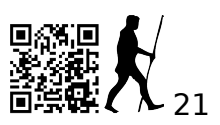

Figura 14: Audio

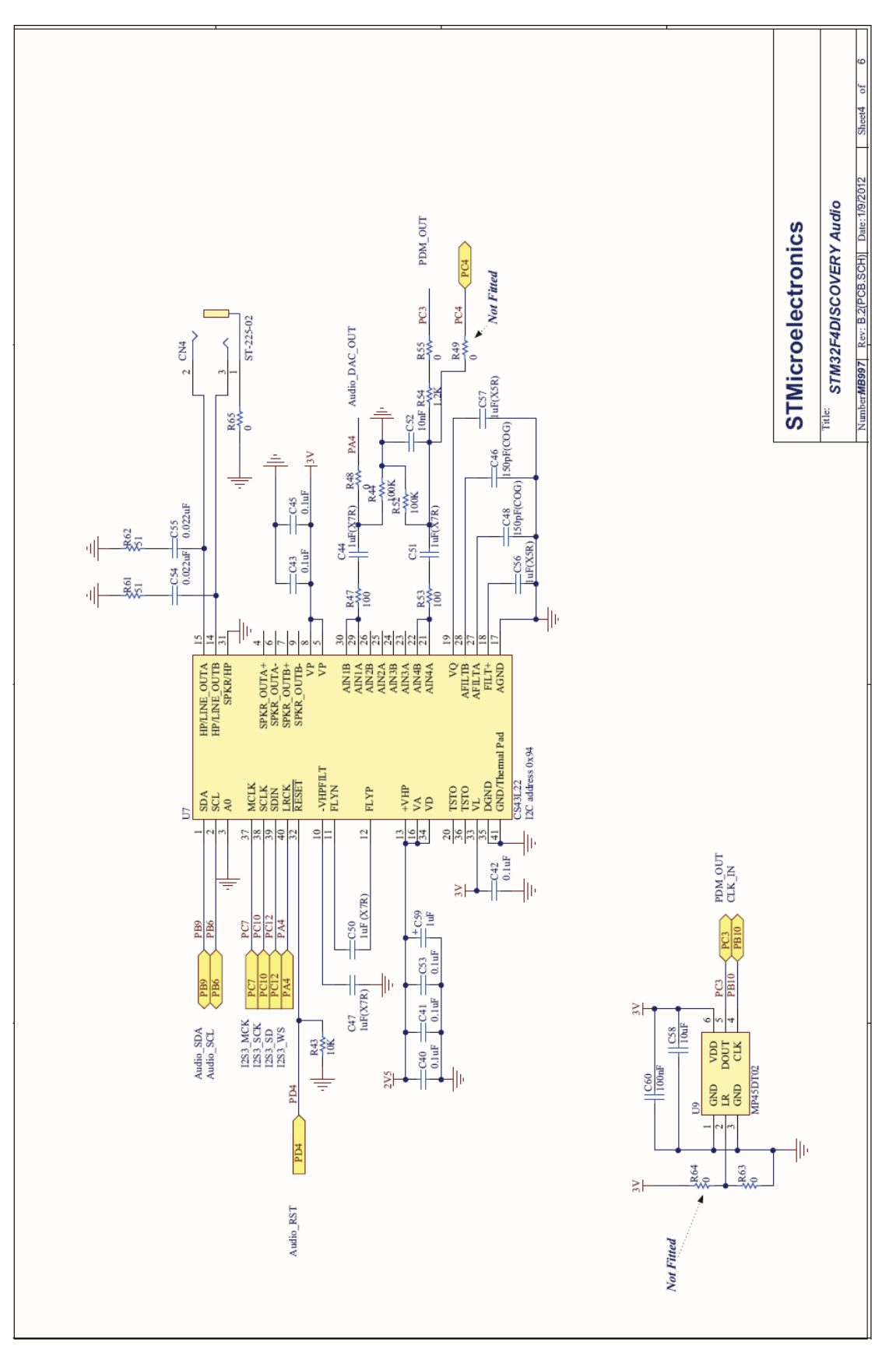

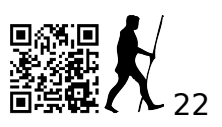

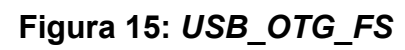

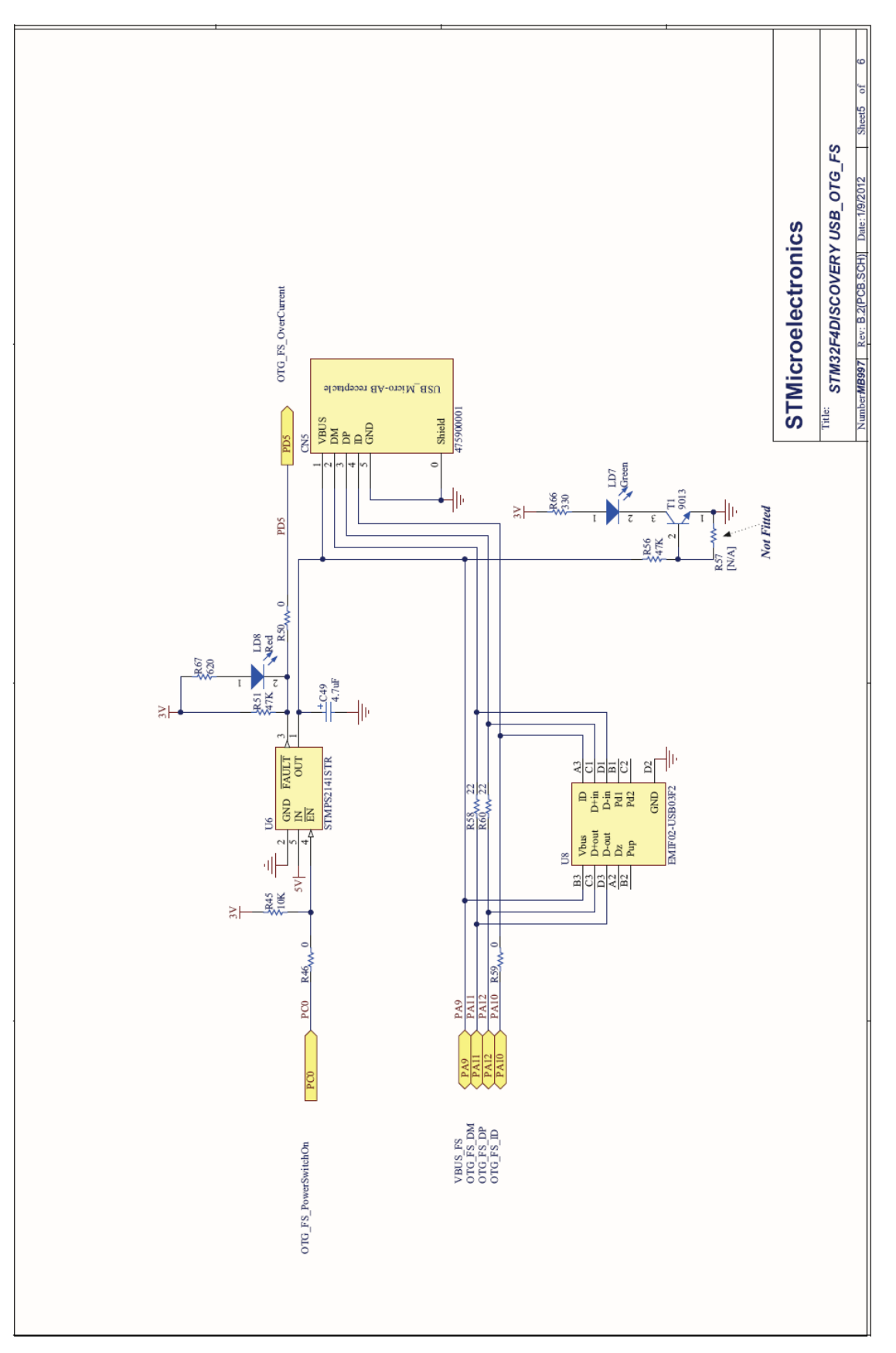

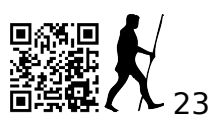

Figura 16: Periféricos

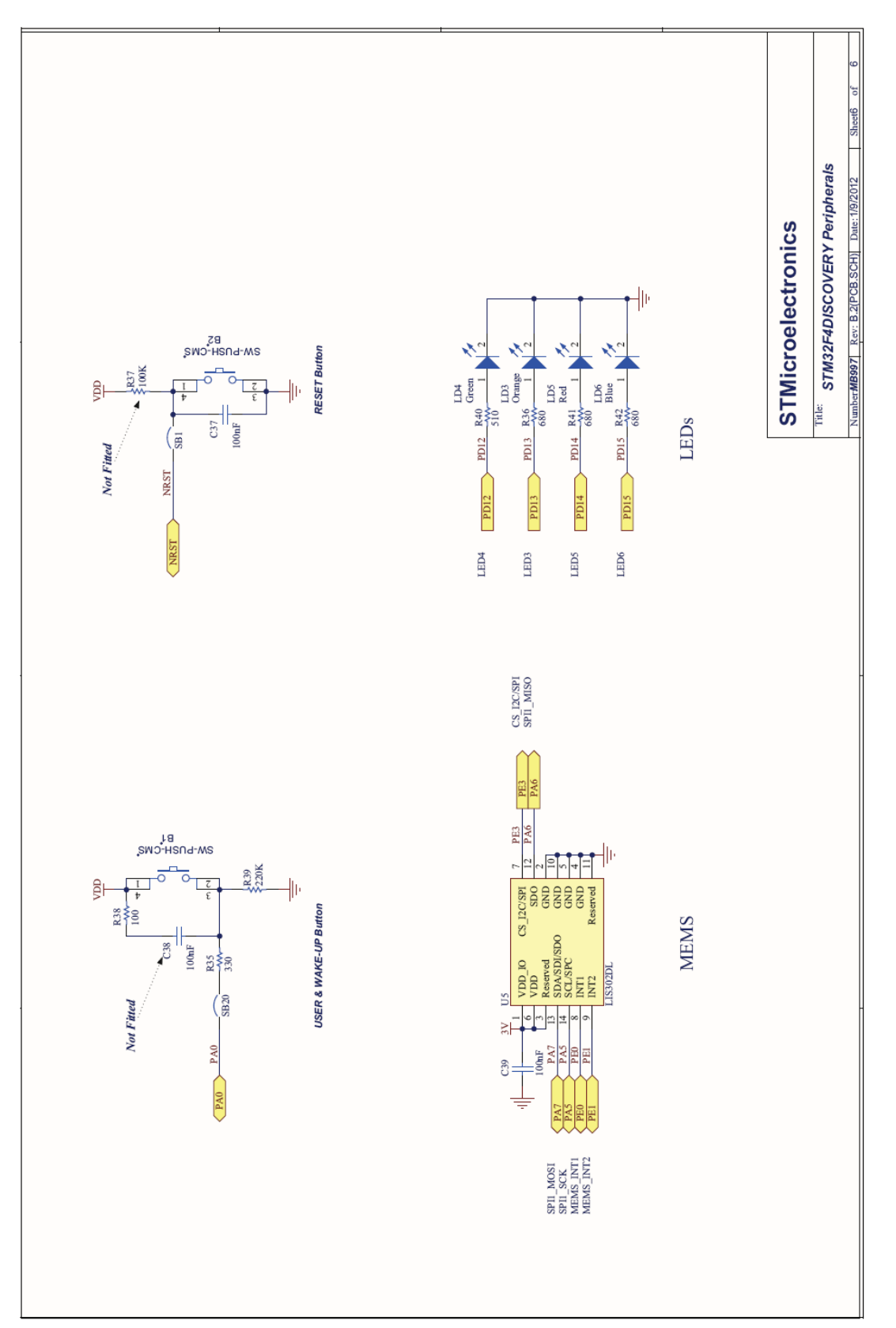

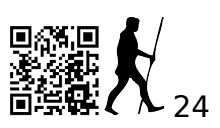